「教師成績公布及查詢系統」新增公開成績公佈圖操作流程

一、登入系統-請點選以老師身分登入

113.12.02 製

由教務處網頁\教務資訊系統\教務資訊系統-註冊\成績相關\教師成績公布及查詢系統中登錄或直接輸入網址: http://web.ndhu.edu.tw/searchscore/login.aspx 登錄

以本校 E-MAIL 帳號及密碼登入。若忘記本校 E-MAIL 帳號及密碼,請速與圖書資訊處圖資服務組 聯絡(電話 03-8906747);另外,若兼任教師無本校 E-MAIL 帳號,請速與所屬系所行政助理聯絡, 以利上網提出電子郵件申請。

| 🖉 http://web.ndhu.edu.tw/searchscore/login.aspx - Windows Internet Exp | lorer                                        |                                                           |                  |                   |  |
|------------------------------------------------------------------------|----------------------------------------------|-----------------------------------------------------------|------------------|-------------------|--|
| COO The http://web.ndhu.edu.tw/searchscore/login.aspx                  |                                              |                                                           | 💌 🗟 👉 🗙 🔁 Bing   | - ۹               |  |
| 檔案(F) 編輯(E) 檢視(Y) 我的最愛(A) 工具(T) 說明(H)                                  |                                              |                                                           |                  |                   |  |
| 👷 我的最愛 🔡 👻 🏉 http://web.ndhu.edu.tw/search 🏉 http://web.ndhu.e         | du.tw/sea X                                  |                                                           | 🏠 🔹 🗟 🔹 🚍 🔹 網頁 🕑 | )▼ 安全性③▼ 工具(0)▼ 🕢 |  |
| 國立東華大學<br>教師成績公布及查詢系統                                                  |                                              |                                                           |                  |                   |  |
|                                                                        | 登入身分<br>◎老師 ◎系所 ◎曇生 ◎管理者                     |                                                           |                  |                   |  |
|                                                                        | 登入                                           |                                                           |                  |                   |  |
|                                                                        | 帳號:                                          | @mail.ndhu.edu.tw<br>@ems.ndhu.edu.tw<br>@msg.ndhu.edu.tw |                  |                   |  |
|                                                                        | 密碼:                                          |                                                           |                  | =                 |  |
|                                                                        | <b>登入</b> 清笠                                 |                                                           | 」<br>請以本校 E-MAIL | 帳號                |  |
|                                                                        | 若忘記本校E-MAIL帳號及密碼,                            |                                                           | 】 及密碼登入(請注       | 意英                |  |
|                                                                        | 請速與資訊與網路中心網路管理組藥宏達打<br>另外,若兼任教師無本校E-MAIL帳號,請 | 技術師聯絡(電話03-8632747)<br>與所屬系所行政助理聯絡,                       | 文大小寫是否正码         | 雀)                |  |
|                                                                        | 以利上網提出電子郵件申請。                                |                                                           |                  |                   |  |
| 業務單位: 教務處註冊組 (03)863-2113 系統維護: 資網中心系統組 (03)863-2752                   |                                              |                                                           |                  |                   |  |
| 完成                                                                     |                                              |                                                           | ✓ 信任的網站          | 🖓 🕶 🔍 100% 👻      |  |

二、點選「維護公開成績分佈圖」的功能

為配合學生要求想在選課前先了解教師之前該科目成績分佈情形之需求,在每學期期末選課前,開課教師可自行至本系統中點選「維護公開成績分佈圖」的功能,再點選「查詢」後,系統會列出任課教師最新版的曾開過課的明細。

目前系統是內定每位老師都不公開分佈圖,任課教師可以點選「顯示成績分佈圖」查看 公開後學生看到的成績分佈圖畫面;若任課教師同意公開分佈圖時,請勾選「公開分佈圖」, 並點選表格最上面的「儲存是否公布成績分佈圖」予以儲存;若查無往年該教師同科目成績時 系統會出現「無往年成績分佈圖」。

| <b>查</b> 詞 【有是百公布成篇分布】 |         |         |                   |  |  |
|------------------------|---------|---------|-------------------|--|--|
| 科目代碼                   | 科目名稱    |         |                   |  |  |
| AM10600                | 線性代數(一) | 屬示成讓分佈置 | ○公開分佈置<br>◉不公開分佈置 |  |  |
| AM_21820               | 高等線性代數  | 屬示成讓分佈置 | ○公開分佈置<br>●不公開分佈置 |  |  |
| AM21820                | 高等線性代數  | 展示成議分佈置 | ○公開分佈置<br>●不公開分佈置 |  |  |

當任課教師設定公開成績分佈圖時,學生即可在選課前先查詢到教師開課最近一學期的 成績分佈圖,如下:

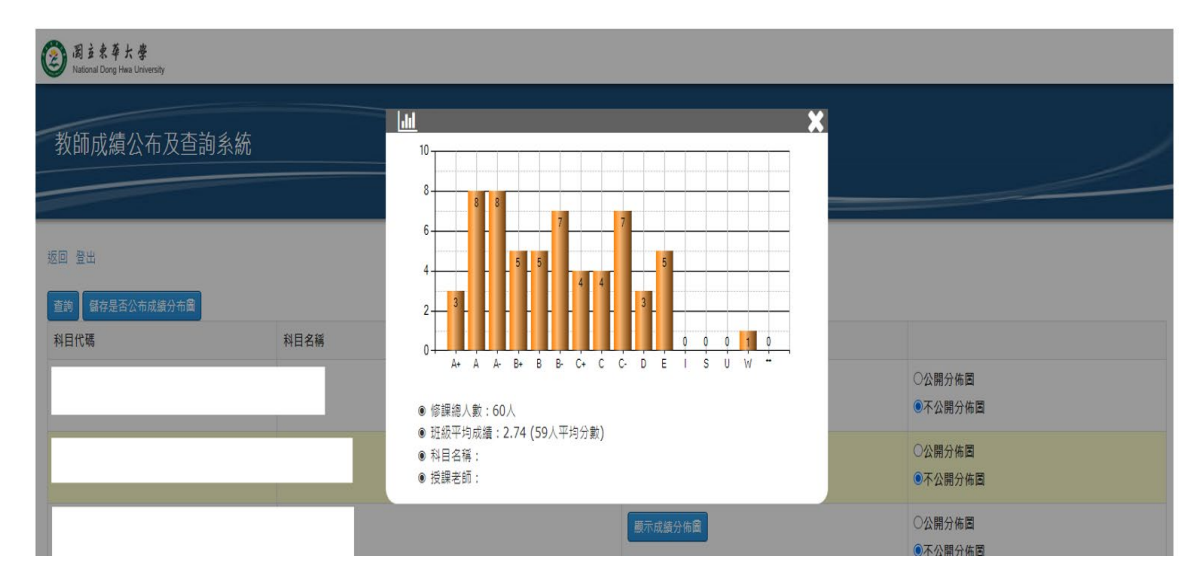

三、若對本系統操作方面有所疑問,歡迎電洽教務處註冊組,電話:03-8906112~6116,業務負責人 為莊珆芸專員,電話:03-8906113。

--以下空白--